## みんなねっと埼玉大会 Peatix お申し込み方法①

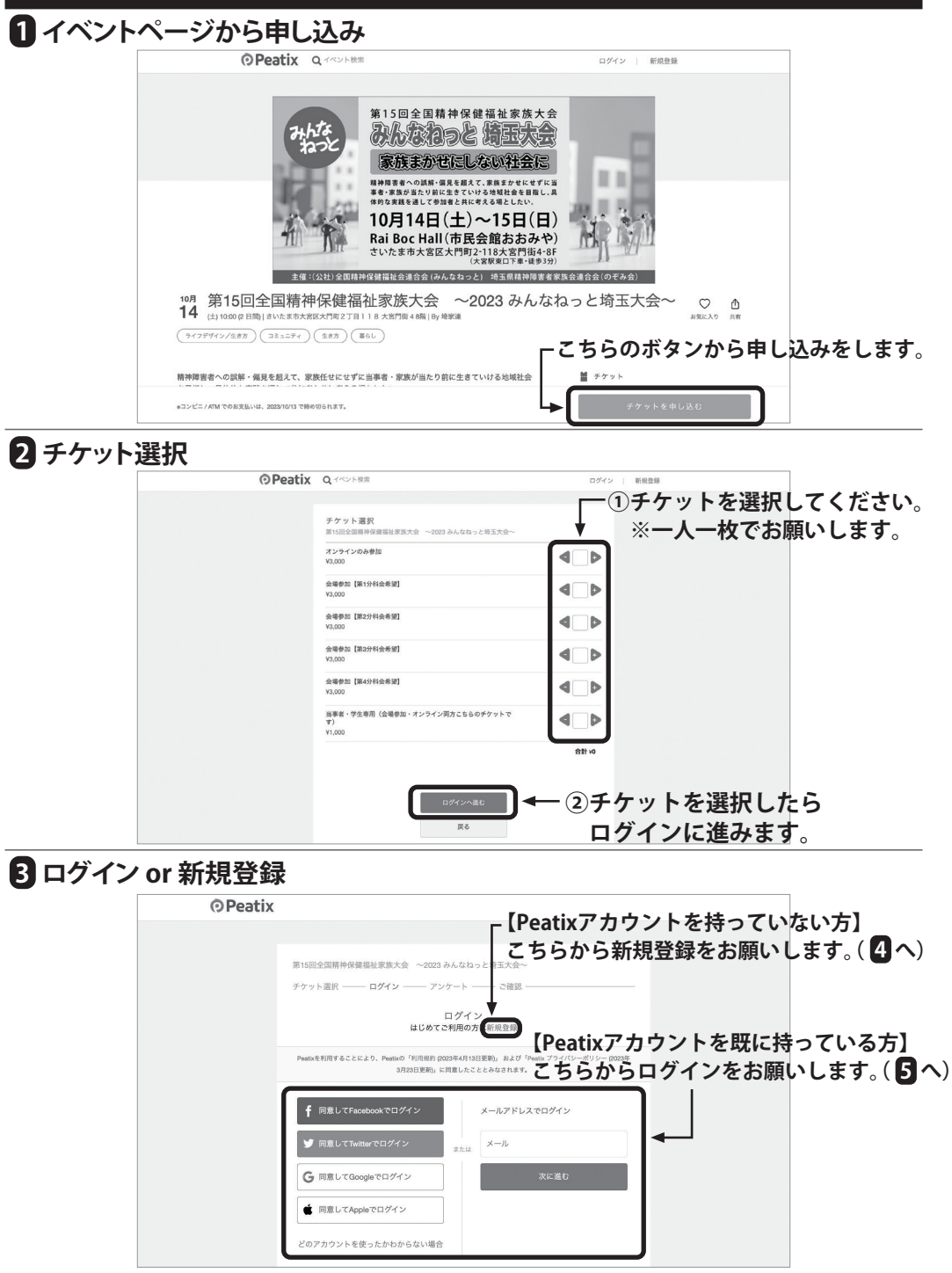

## みんなねっと埼玉大会 Peatix お申し込み方法 ② ⑦アカウントの新規作成(アカウントをお持ちの方は不要です。) **O**Peatix 以下3点の入力をお願いします。 第15回全国精神保健福祉家族大会 ~2023 みんなねっと埼玉大会~ チケット選択 ―― ログイン ―― アンケート ―― ご確認 入力後「同意して新規作成」を 新規登録 クリックします。 アカウントをお持ちの方はログイン ご入力いただいた個人情報は代金のご請求、お支払い、お問い合わせへの対応、会員向け す。これ以外の個人情報の利用目的、子の他お取り扱い等については上記の「プライバ 主法学う国際人が f 同意してFacebookで登録 表示名 (公開、ニックネーム可) 🤊 同意してTwitterで登録 メールアドレス ④ 表示 G 同意してGoogleで登録 K77-5 同意して新規作成 ▲ 同意してAppleで登録 **5** 主催者からの事前アンケート **O**Peatix ■ マイチケット ~ × ①お名前と電話番号を入力してください。 主催者からの事前アンケート 第15回全国精神保健福祉家族大会 ~2023 みんなねっ ■≍★━ (メールアド<mark>レスは入力され</mark>ています。) チケット選択 ―― アンケート – - 請求先情報 お名前、 オンラインのみ参加 163.000 合計 ¥3.000 メールアドレス\* メールアドレスが表示されます VISA 🌒 🔝 📰 🗠 常話番号 雷話番号 ②「請求先情報へ進む」をクリックします。 厚る 6 クレジットカードでのお支払い方法(請求先情報)(コンビニ/ATM払いの方は 3 へ) OPeatix ■ マイチケット ~ × 請求先情報 第15回全国精神保健福祉家族大会 ~2023 みんなねっと接玉大会~ クレジットカード情報を チケット選択 ―― アンケート ―― 請求告情報 ―― ご確認 ―― 支払い情報 入力してください。 カード番号 VISA 🌑 🔛 📰 🔤 オンラインのみ参加 V3.000 合計 ¥3.000 有効期限 セキュリティコード VISA 🌑 🔝 📰 🔤 🚉 建筑方法 □ カード情報を登録して次回以降使用する ③ - ②「次に進む」をクリックします。 **I**◄ 厚る

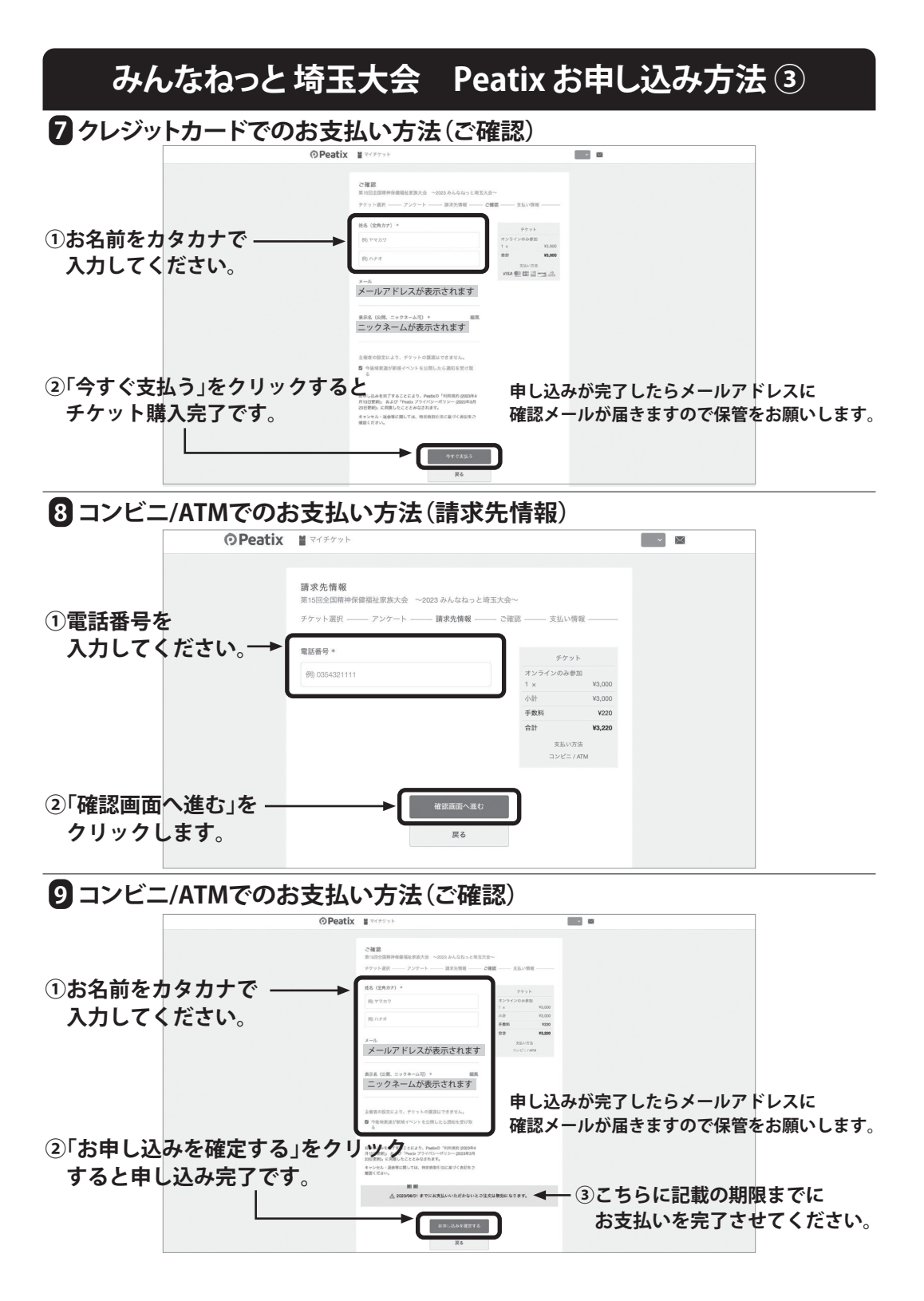